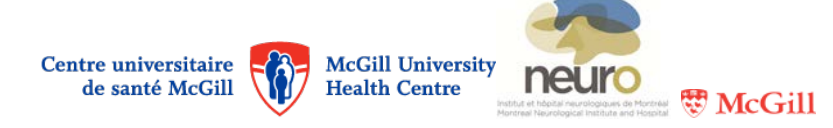

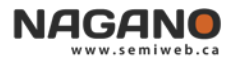

## Nagano forms

## Where can I find Nagano forms?

- When a new project is created, a "Form 11" (or one of its different versions) is created.
- When a project is approved, the follow-up forms become available to the investigator.
- Certain follow-up forms are added to the project's file by the REB only when required.
- To create / add a new form :
  - Select a project in the "My Projects" segment and click on the "forms" button: FORMS
  - **O** On the high right, click on the **NEW** button to select a form;
  - Click on the "Submit" button **SUBMIT** to submit the form. If it is grey (**SUBMIT**), this means that required fields have not all been filled out.

## Which forms do I use?

| Number and name of form* :                                                                       | Use :                                                                                |
|--------------------------------------------------------------------------------------------------|--------------------------------------------------------------------------------------|
| F1 - Amendment to an approved study                                                              | Submit an approval request for an amendment / modification to an approved            |
|                                                                                                  | research project. For guidance on what must be submitted as an amendment,            |
|                                                                                                  | refer to the REB's Standard Operating Procedures on "Ongoing REB Review              |
|                                                                                                  | Activities."                                                                         |
| F2 - Additional information and/or                                                               | Transmit all other additional information or correspondence that cannot be           |
| miscellaneous communications                                                                     | transmitted via another form.                                                        |
| F3a - Reportable Local Serious Adverse                                                           | Report serious adverse events (SAE) that have occurred in the institution or in      |
| Event (i.e. occurring in a center under the                                                      | another institution in the health and social services network under the jurisdiction |
| jurisdiction of the MUHC REB)                                                                    | of the MUHC REB for the multicentre projects as per the MSSS' framework.             |
| F3b - Other reportable events (ex.                                                               | Report other events for which declaration is mandatory (deviation, privacy           |
| deviation, privacy breaches, complaints)                                                         | breaches, complaints, etc.).                                                         |
| F6 - Notification of change in Study                                                             | Report a change of status for a research project.                                    |
| Status                                                                                           |                                                                                      |
| F7 - Additional information following                                                            | This form is created the first time you complete a follow-up form (for the projects  |
| study migration                                                                                  | submitted before Nagano was launched). It allows you to update the information       |
|                                                                                                  | on the project registered in the system.                                             |
| F9 - Annual renewal submission                                                                   | Request an annual re-approval of the research project (form created by the REB       |
|                                                                                                  | when required).                                                                      |
| F10 - Termination Report                                                                         | Report the end of a research project.                                                |
| F20 – PI responses to REB requests                                                               | Receive and transmit responses to the conditions and requests for precisions         |
|                                                                                                  | raised by the REB.                                                                   |
| F22- Submission of translated study                                                              | Submission of translated study documents                                             |
| documents                                                                                        |                                                                                      |
| Specific forms for multicentre projects (2 centres and + in the RSSS, following MSSS mechanism): |                                                                                      |
| F1MP - Request to convert to MC or add                                                           | a) Convert a multicentre study (2008) or a single-centre study into a                |
| a new site                                                                                       | multicentre project as per MSSS 2014 framework.                                      |
|                                                                                                  | b) Add an institution to a multicentre project.                                      |
| F10MP - Notice of site closure within a                                                          | Report the <b>closing of a site</b> during the conduct of a multicentre project.     |
| multi-center project                                                                             |                                                                                      |